#### QUICK REFERENCE GUIDE

# Manufacturer Item Recall

Learn how to create, search, or modify a recall.

Recalls can be created for manufacturer items with a specific lot, expiry date, and serial number. Recalls prevent movement and usage if items are not consumed.

### CREATE A RECALL

- 1. Navigate to the Manufacturer Item Recalls resource.
- 2. Select the Create button.
- 3. Enter the **Manufacturer** and **Manufacturer Item** fields.
- 4. Select **Continue**.
- 5. Enter the Serial Number or Lot for the recall.
- 6. Enter the Recall Date.
- 7. Set Active drop-down menu to "Yes".
- 8. Select Submit.

#### SEARCH FOR AND MODIFY A RECALL

- 1. Navigate to the Manufacturer Item Recalls resource.
- 2. Enter the search criteria.
- 3. Select Search.
- 4. Select the View Record Details icon.
- 5. View the contents of the record and perform the action.
  - a. Modify the details of the recall and select Submit.
  - b. Delete the recall by selecting **Delete**.

| Manufacturer Item Rec            | alls                        |                          |                    |                  |         |
|----------------------------------|-----------------------------|--------------------------|--------------------|------------------|---------|
| Search Criteria 📔 Save Field Va  | lues                        | 2                        |                    |                  |         |
| Manufacturer TECSYS              | <b>▼</b> Q                  | Serial Number            |                    | Y                |         |
| Manufacturer Item                | <b>₹</b> Q                  | Recall Date              |                    | 7                | <u></u> |
| Item                             | ₹ Q                         | Active                   | 1                  |                  | Ω       |
| Lot                              | Y                           |                          |                    |                  | =       |
|                                  |                             | ^                        |                    |                  |         |
| Records 1-1 of 1 📄 🚮 📃           |                             |                          |                    |                  |         |
|                                  |                             |                          |                    |                  |         |
| Description 1<br>(Manufacturers) | Manufacturer 🤸 Item<br>Item | Description<br>1 (Items) | Serial<br>Number L | ot Recall Date   | Active  |
| TECSYS Demo Item                 | IS BLUEBASIN 10013          | 6 Basin (Blue)           | 91210              | 03/08/2024 21:33 | Yes     |
| 3                                |                             |                          |                    |                  |         |
|                                  |                             |                          |                    |                  |         |
| Search Clear Endote Personalize  |                             |                          |                    |                  |         |

| ot, expiry date, and serial number. |  |
|-------------------------------------|--|
| 0                                   |  |

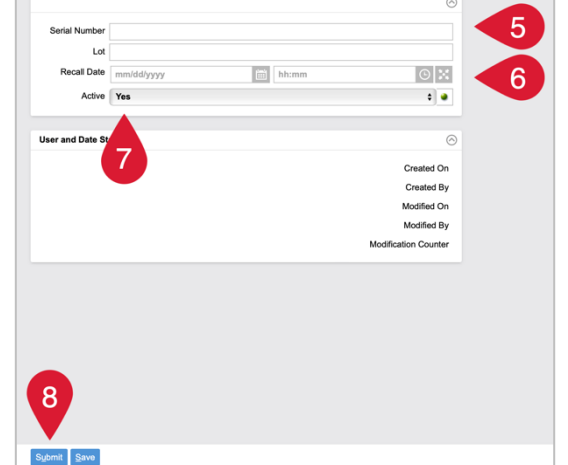

## VANDERBILT VUNIVERSITY

#### MEDICAL CENTER